Ohje päivitetty 13.11.2023

# ESS7-ITSEASIOINTIJÄRJESTELMÄ

LupaESS – ohje

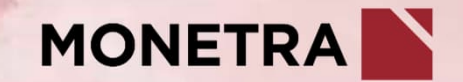

# Ohjeen sisältö

- <u>Kirjautuminen</u>
- Kokoukset näkymä
- Uuden kokouksen lisääminen
- Poista osallistuja
- Lisää osallistuja
- Henkilökohtainen varajäsen
- <u>Vakiokilometrit</u>
- Moniosainen kokous
- Kokousten hakeminen ja käsittely
- Kokouksen kopiointi
- Kokouksen poistaminen
- <u>Tulosteet</u>

Otsikosta klikkaamalla pääset suoraan aiheen ohjeeseen

# Kirjautuminen

- Sama kirjautumislinkki, tunnus ja salasana kuin ESS7-järjestelmässä yleensä
   -> yhteenveto kirjautumislinkeistä: <u>https://www.monetra.fi/oulu/jarjestelmaohjeet/</u>
- Valitse valikosta: Käsittele kokoustietoja

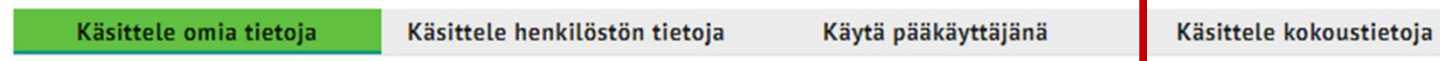

Kirjautumiseen liittyvät kysymykset: ess.oulu@monetra.fi

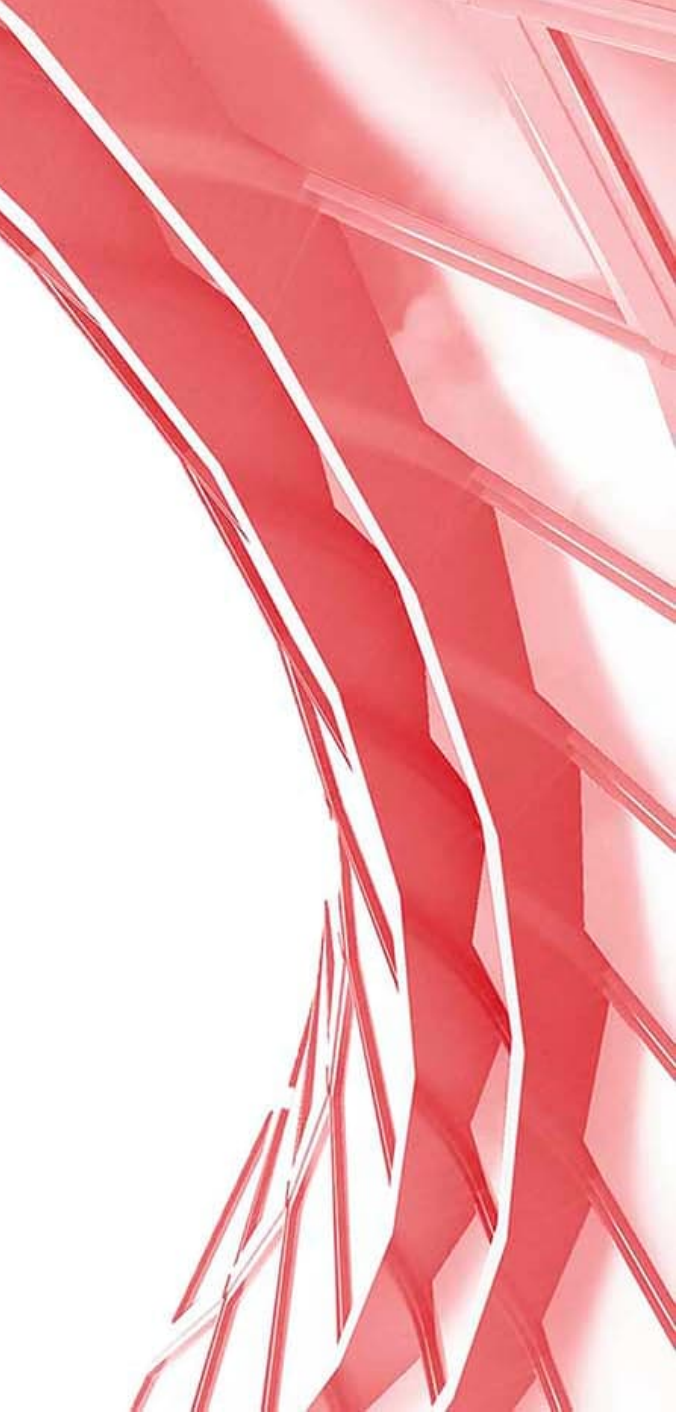

# Kirjautuminen

- Jos käyttäjällä on oikeus hallinnoida useamman eri asiakkuuden kokouksia: •
  - Valitaan asiakkuus, jonka kokouksia halutaan käsitellä •
  - Valitse käsittelytiedot ikkunan valintoihin pääsee palaamaan 💦 -kuvakkeella, joka löytyy näkymän vasemmasta alareunasta ٠

Jos käyttäjällä on kokousten käsittelyoikeus vain yhteen asiakkuuteen, niin hänelle avautuu suoraan Kokoukset – näkymä •

| ESS7        | Kokoukset          |   |             |            |
|-------------|--------------------|---|-------------|------------|
| 🟮 Toiminnot | Lisää uusi kokous  |   |             |            |
| Kokoukset   | Hae kokousta       |   |             |            |
|             | Luottamustoimielin | ~ | Kokouspäivä | Ê          |
|             |                    |   |             | pp.kk.vvvv |
|             | Hae kokous         |   |             |            |
|             |                    |   |             |            |
|             |                    |   |             |            |
|             |                    |   |             |            |

# Kokoukset -näkymä

- Koostuu kahdesta osiosta: uuden kokouksen luominen ja olemassa olevien kokousten haku
- Lisää uusi kokous painike on näkyvillä, jos käyttäjällä on oikeus luoda uusia kokouksia

| ESS7        | Kokoukset          |   |             |            |
|-------------|--------------------|---|-------------|------------|
| 🚺 Toiminnot | Lisāā uusi kokous  |   |             |            |
| Kokoukset   | Hae kokousta       |   |             |            |
|             | Luottamustoimielin | ~ | Kokouspäivä | pp.kkcvvvv |
|             | Hae kokous         |   |             |            |
|             |                    |   |             |            |

### Uuden kokouksen lisääminen

- Valitse Lisää uusi kokous –toiminto: lisää kokouspäivä, valitse luottamustoimielin sekä lisää kokouksen aloitus- ja päättymiskellonajat
- Jos kyseessä on yksiosainen kokous, Kokousnumero kenttään jätetään (viiva, tulee automaattisesti)
  - Jos kokous on moniosainen, annetaan ensimmäisen kokouksen kokousnumeroksi 1, jolloin *Jatka kokousta* toiminnolla saadaan luotua mahdolliset jatkokokoukset. Ohjelma numeroi automaattisesti jatkokokoukset juoksevasti 2-9.

| Kokoukset         |       |                      |               |              |                     |   |
|-------------------|-------|----------------------|---------------|--------------|---------------------|---|
| Lisää uusi kokous |       |                      |               |              |                     |   |
| Kokouspäivä *     |       | Luottamustoimielin * | Aloitusaika * | Päättymisaik | Kokousnumero *<br>- | 0 |
| Peruuta Luo k     | okous |                      |               |              |                     |   |

• Luo kokous – painike aktivoituu, kun kaikki pakolliset tiedot on ilmoitettu

#### Uuden kokouksen lisääminen

- Luo kokous –toiminnolla muodostetaan uusi kokous. Tarkista osallistujat ja heidän saapumis- ja lähtöajat. Muuta tarvittaessa Tuli ja Poistui –kenttiä. Ohjelma laskee automaattisesti osallistujan Tunnit ja Minuutit annettujen aikojen mukaisesti. Huom! Osallistujan saapumis- ja poistumisaikojen tulee olla kokoukselle annettujen Aloitusaikaja Päättymisaika –tietojen rajoissa.
- Maksupäivävalikosta voidaan valita seuraava maksupäivä.
- Osallistujalla voi olla myös useampia läsnäoloaikoja, jolloin ajat näkyvät jokainen omana rivinään. Uusi läsnäoloaika lisätään + -kuvakkeen kautta. Tarkista ja muokkaa tarvittaessa rivin tiedot.
- Mikäli muokkaat tietoja, niin alhaalla *Tallenna* painike aktivoituu. Muista tallentaa muutokset.
- Kun Tallenna automaattisesti –liukupainike on aktiivinen: Iallenn
   Iallenn
   Iallenn
   Iallenn
   Iallenn
   Iallenn
   Iallenn
   Iallenn
   Iallenn
   Iallenn
   Iallenn
   Iallenn
   Iallenn
   Iallenn
   Iallenn
   Iallenn
   Iallenn
   Iallenn
   Iallenn
   Iallenn
   Iallenn
   Iallenn
   Iallenn
   Iallenn
   Iallenn
   Iallenn
   Iallenn
   Iallenn
   Iallenn
   Iallenn
   Iallenn
   Iallenn
   Iallenn
   Iallenn
   Iallenn
   Iallenn
   Iallenn
   Iallenn
   Iallenn
   Iallenn
   Iallenn
   Iallenn
   Iallenn
   Iallenn
   Iallenn
   Iallenn
   Iallenn
   Iallenn
   Iallenn
   Iallenn
   Iallenn
   Iallenn
   Iallenn
   Iallenn
   Iallenn
   Iallenn
   Iallenn
   Iallenn
   Iallenn
   Iallenn
   Iallenn
   Iallenn
   Iallenn
   Iallenn
   Iallenn
   Iallenn
   Iallenn
   Iallenn
   Iallenn
   Iallenn
   Iallenn
   Iallenn
   Iallenn
   Iallenn
   Iallenn
   Iallenn
   Iallenn
   Iallenn
   Iallenn
   Iallenn
   Iallenn
   Iallenn
   Iallenn
   Iallenn
   Iallenn
   Iallenn
   Iallenn
   Iallenn
   Iallenn
   Iallenn
   Iallenn
   Iallenn
   Iallenn
   Iallenn
   Iallenn
   Iallenn
   Iallenn
   Iallenn
   Iallenn
   Iallenn
   Iallenn
   Iallenn
   Iallenn
   Iallenn
- Ylhäältä rastista tai alhaalta Peruuta painikkeella päästään takaisin Kokous näkymään. Kokous on tallentunut ja siirtyy maksuun.
- Tulosteet-painike: kts. ohjeen kohta "Tulosteet"

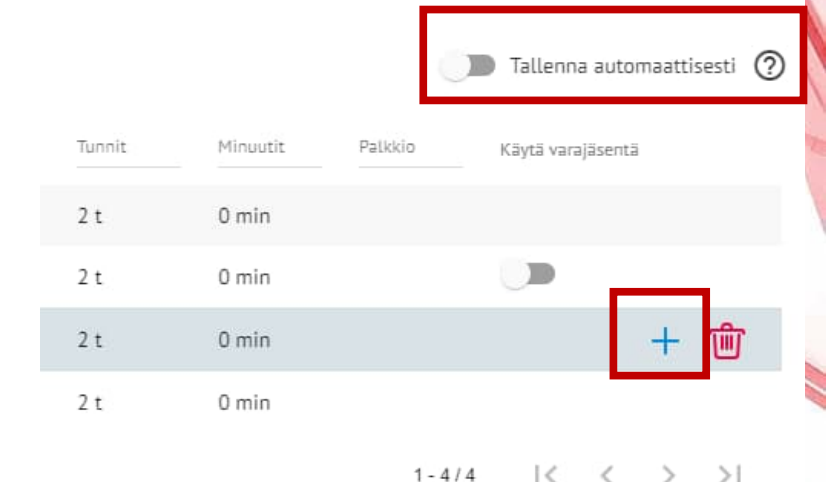

Maksupälvä

LASKE PALKKIOT

Tallenna automaattisesti (?)

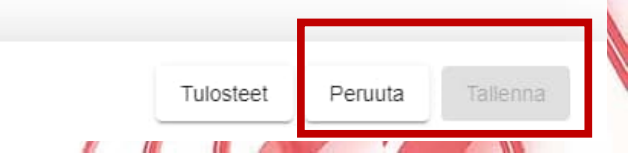

×

#### Uuden kokouksen lisääminen

- Laske palkkiot -- toiminto
  - Laskee ja muodostaa Palkkion. Lasketuksen jälkeen kokouspalkkiot tulevat näkyviin Palkkio sarakkeeseen. Huom! Mikäli henkilöllä on useita kokousrivejä eli monta tuloa ja lähtöä, niin sama palkkio näkyy monen eri rivin kohdalla. Maksuun palkkio ei kuitenkaan mene kuin yhden kerran.
  - Voit laskettaa ja muodostaa palkkion useaan kertaan.

| Nimi                   | Syntymäaika | Asema                        | Kilometrit | Tuli  | Poistui | Tunnit | Minuutit | Palkkio | Käytä varajäsentä |
|------------------------|-------------|------------------------------|------------|-------|---------|--------|----------|---------|-------------------|
| Haapa, Edwin Edward    | 070565      | Jäsen,luotthlo               |            | 18.00 | 21.00   | 3 t    | 0 min    | 30,00€  |                   |
| Jalava, Jean Jerry     | 100578      | Puheenjohtaja,luott          |            | 18.00 | 21.00   | 3 t    | 0 min    | 45,00€  |                   |
| Kataja, Kaiho Kyynel   | 170795      | Jäsen,luotthlo               |            | 18.00 | 21.00   | 3 t    | 0 min    | 30,00€  |                   |
| Koivu, Myy Mykerö      | 040372      | Jäsen,luotthlo               |            | 18.00 | 21.00   | 3 t    | 0 min    | 30,00€  |                   |
| Kuusi, Karo Gabriel    | 070985      | Sihteeri,luotthlo            |            | 18.00 | 21.00   | 3 t    | 0 min    | 45,00€  |                   |
| Leppä, Lahja Lausahdus | 160662      | Jäsen,luotthlo               |            | 18.30 | 21.00   | 2 t    | 30 min   | 30,00€  |                   |
| Mänty, Mara Martti     | 290868      | Jäsen,luotthlo               |            | 18.00 | 21.00   | 3 t    | 0 min    | 30,00€  |                   |
| Paju, Aatto Ajatus     | 120275      | VPJ Varapuheenjohtaja,lh 🗸 🗸 |            | 19.15 | 21.00   | 1 t    | 45 min   | 30,00€  | + t               |
| Paju, Aatto Ajatus     | 120275      | Varapuheenjohtaja,lh         |            | 18.00 | 19.00   | 1 t    | 0 mîn    | 30,00€  |                   |
| Pihlaja, Tara Taulu    | 250981      | Jäsen,luotthlo               |            | 18.00 | 21.00   | 3 t    | 0 min    | 30,00 € |                   |

🔳 Tallenna automaattisesti 🧿

1-10/11 |< < > >|

LASKE PALKKIOT

+ LISÄÄ OSALLISTUJA

# Poista osallistuja

• Jos henkilö ei ole osallistunut kokoukseen, poistetaan tieto Roskakori – kuvakkeesta ja valitsemalla Poista - painike

| Kokous :                             |                           |                       |                  |                   |             |                               |                    |         |                           |           |          |                 |              | ×  |
|--------------------------------------|---------------------------|-----------------------|------------------|-------------------|-------------|-------------------------------|--------------------|---------|---------------------------|-----------|----------|-----------------|--------------|----|
| Luottamustoimielin<br>Testivaltuusto | Kokouspäivä<br>02.09.2022 | <b>Alkoi</b><br>18.00 | Päättyi<br>21.00 | Kokousnumero<br>- | Коко<br>100 | ustunniste<br>10202209021800- | Asiakas<br>Testiku | inta    |                           |           |          |                 |              |    |
| Osallistujat                         |                           |                       |                  |                   |             |                               |                    |         |                           |           |          | 🗩 Tallenna aut  | .omaattisesf | ti |
| Nimi                                 |                           | Syntymäaika           | Asema            | 2                 |             | Kilometrit                    | Τυίι               | Poistui | Tunnit                    | Minuutit  | Palkkio  | Kāytā varajāsen | tä           | _  |
| Haapa, Edwin Edw                     | ard                       | 070565                | J Jäse           | n,luotthlo        | ~           |                               | 18.00              | 21.00   | 3 t                       | 0 min     | 30,00€   |                 | + t          | ÌÌ |
| Jalava, Jean Jerry                   |                           | 100578                | Puhe             | enjohtaja,luott   |             |                               | 18.00              | 21.00   | 3 t                       | 0 min     | 45,00€   |                 | ح            |    |
| Kataja, Kaiho Kyyr                   | el                        | 170795                | Jäsen            | ,luotthlo         |             |                               | 18.00              | 21.00   | 3 t                       | 0 min     | 30,00€   |                 |              |    |
|                                      |                           |                       |                  |                   |             |                               |                    | P       | <b>oistetaa</b><br>Poista | inko jäse | n?<br>Pe | eruuta          |              |    |

# Lisää osallistuja

17 1

 Jos kokoukseen on osallistunut henkilö, joka ei kuulu toimielimen varsinaiseen kokoonpanoon, hänet voi lisätä Lisää osallistuja –toiminnolla. Valitse myös osallistujan asema valikosta. Lisää henkilö S-kuvakkeella tai peruuta lisäys S-kuvakkeella. Muista tallentaa muutokset. Jos henkilöä ei löydy listalta, ota yhteyttä palkanlaskentaan.

| K          | okous :                          |                           |                       |                  |                   |                                      |                    |         |        |          |           |                   | ×          |  |
|------------|----------------------------------|---------------------------|-----------------------|------------------|-------------------|--------------------------------------|--------------------|---------|--------|----------|-----------|-------------------|------------|--|
| Lue<br>Te: | ottamustoimielin<br>stivaltuusto | Kokouspäivä<br>02.09.2022 | <b>Alkoi</b><br>18.00 | Päättyi<br>21.00 | Kokousnumero<br>- | Kokoustunniste<br>10010202209021800- | Asiakas<br>Testiku | nta     |        |          |           |                   |            |  |
| 0          | sallistujat                      |                           |                       |                  |                   |                                      |                    |         |        |          |           | Tallenna automa   | attisesti  |  |
|            | Nimi                             |                           | Syntymäaika           | Asema            |                   | Kilometrit                           | Tuli               | Poistui | Tunnit | Minuutit | Palkkio   | Käytä varajäsentä |            |  |
|            | Jalava, Jean Jerry               |                           | 100578                | Puhee            | enjohtaja,luott   |                                      | 18.00              | 21.00   | 3 t    | 0 min    | 45,00€    |                   |            |  |
|            | Kataja, Kaiho Kyyne              | 2L                        | 170795                | Jäsen,           | luotthlo          |                                      | 18.00              | 21.00   | 3 t    | 0 min    | 30,00€    |                   |            |  |
|            | Koivu, Myy Mykerö                |                           | 040372                | Jäsen,           | luotthlo          |                                      | 18.00              | 21.00   | 3 t    | 0 min    | 30,00€    |                   |            |  |
|            | Kuusi, Karo Gabriel              |                           | 070985                | Sihtee           | eri,luotthlo      |                                      | 18.00              | 21.00   | 3 t    | 0 min    | 45,00€    |                   |            |  |
|            | Leppä, Lahja Lausal              | hdus                      | 160662                | Jäsen,           | luotthlo          |                                      | 18.30              | 21.00   | 2 t    | 30 min   | 30,00€    |                   |            |  |
|            | Paju, Aatto Ajatus               |                           | 120275                | Varap            | uheenjohtaja,lh   |                                      | 19.15              | 21.00   | 1 t    | 45 min   | 30,00€    |                   |            |  |
|            | Paju, Aatto Ajatus               |                           | 120275                | Varap            | uheenjohtaja,lh   |                                      | 18.00              | 19.00   | 1 t    | 0 min    | 30,00€    |                   |            |  |
|            | Vaahtera, Aarto Ans              | elmi                      | 181171                | Jäsen,           | luotthlo          |                                      | 18.00              | 21.00   | 3 t    | 0 min    | 30,00€    |                   |            |  |
| _          |                                  |                           |                       |                  |                   |                                      |                    |         |        |          | 1 - 8 / 8 | 3 [< <            | > >1       |  |
|            | + LISÄÄ OSALLI                   | STUJA                     |                       |                  |                   |                                      |                    |         |        |          | _         | LASKI             | E PALKKIOT |  |
|            |                                  |                           |                       |                  |                   |                                      |                    |         |        |          |           |                   |            |  |

Osallistujan nimi, Syntymäaika, Ps, Palkanlaskentayksikkö \* 🛛 🗙

Osallistujan asema \*

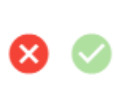

### Henkilökohtainen varajäsen

- Jos kokoukseen osallistuu varsinaisen jäsenen sijaan henkilökohtainen varajäsen, saadaan hänelle perustiedot Käytä varajäsentä –liukupainikkeella. Varajäsen voi olla varsinaisen jäsenen sijaisena joko koko kokouksen ajan tai vain osan ajasta.
- Käytä varajäsentä –liukupainike tulee näkyviin vain niiden jäsenten kohdalla, joille on määritelty asetuksiin luottamuselimen jäsenyyden yhteydessä henkilökohtainen varajäsen.

| Minuutit | Palkkio    | Käytä varajäsentä | 2              |    |
|----------|------------|-------------------|----------------|----|
| 0 min    | 45,00€     |                   |                |    |
| 30 min   |            |                   | + ⑪            |    |
| 0 min    | 30,00€     |                   |                |    |
| Tunnit   | Minustit   | Palkkin           | Kiyti yamiasen | tā |
| 2 t      | Vaihdetaan | iko varajäsene    | en?            |    |
| 0 t      | Kyllä      | P                 | eruuta         | +  |
| 1t       | 0 min      | 30,00 €           |                |    |

## Vakiokilometrit

- Kertaluonteisten kilometrikorvausten maksaminen voidaan tehdä käyttämällä kilometrit toimintoa.
- Luottamushenkilöille on mahdollista tallentaa luottamustoimielinjäsenyyteen vakiokilometritieto. Kun uutta kokousta tallennetaan, niin henkilölle tallennettu vakiokilometritieto tuodaan automaattisesti *Kilometrit* –kenttään. Tätä tietoa voi vapaasti muuttaa, poistaa tai lisätä. Huom! Jos henkilölle tehdään useampi osallistumisaika, muista tarkistaa vakiokilometrit.
- Jos henkilöltä halutaan poistaa kilometrien määrä, niin *Kilometrit* kentän arvo on tyhjennettävä ja sen jälkeen tallennettava (*Tallenna* painike).

#### Osallistujat

| Nimi                    | Syntymäaika | Asema                      | Kilometrit | Tuli  | Poistui | Tunnit | Minuutit | Palkkio | Käytä varajäsentä |     |
|-------------------------|-------------|----------------------------|------------|-------|---------|--------|----------|---------|-------------------|-----|
| Jalava, Jean Jerry      | 100578      | PJ Puheenjohtaja,luott 🗸 🗸 |            | 18.00 | 21.00   | 3 t    | 0 min    | 45,00€  |                   | + ⑪ |
| Koivu, Myy Mykerö       | 040372      | Jäsen,luotthlo             |            | 18.00 | 21.00   | 3 t    | 0 min    | 30,00€  |                   |     |
| Kuusi, Karo Gabriel     | 070985      | Sihteeri,luotthlo          | 25 km      | 18.00 | 21.00   | 3 t    | 0 min    | 45,00€  |                   |     |
| Leppä, Lahja Lausahdus  | 160662      | Jäsen,luotthlo             |            | 18.30 | 21.00   | 2 t    | 30 min   | 30,00€  |                   |     |
| Paju, Aatto Ajatus      | 120275      | Varapuheenjohtaja,lh       | 40 km      | 19.15 | 21.00   | 1 t    | 45 min   | 30,00€  |                   |     |
| Paju, Aatto Ajatus      | 120275      | Varapuheenjohtaja,lh       |            | 18.00 | 19.00   | 1 t    | 0 min    | 30,00€  |                   |     |
| Tammi, Toive Toivomus   | 120693      | Varajäsen,luotthlo         |            | 18.00 | 21.00   | 3 t    | 0 min    |         |                   |     |
| Vaahtera, Aarto Anselmi | 181171      | Jäsen,luotthlo             |            | 18.00 | 21.00   | 3 t    | 0 min    | 30,00€  |                   |     |

🗩 Tallenna automaattisesti 🕥

#### Moniosainen kokous

- Saman kokouksen jatkuessa useampiosaisena käytetään Kokoukset näkymän lisätoimintoa Jatka kokousta. Toiminto tulee näkyviin kolmen pisteen takaa: Kokous i jokin muu kuin – (viiva).
- Ohjelma antaa automaattisesti jatko-osille oikean juoksevan kokousnumeron.
- Jatkokokoukselle annetaan Aloitusaika ja Päättymisaika. Osallistujalistassa näytetään edellisen kokouksen osallistujien tiedot.
- Luo kokous -- toiminto tekee kokoukselle jatko-osan. Huom! Muista tarkistaa vakiokilometrit.

|   | Kokous :       | I           |       |         |              |                    |            |
|---|----------------|-------------|-------|---------|--------------|--------------------|------------|
| ļ | Jatka kokousta | Kokouspäivä | Alkoi | Päättyi | Kokousnumero | Kokoustunniste     | Asiakas    |
|   | Kopioi kokous  | 07.09.2022  | 19.00 | 21.00   | 1            | 100102022090719001 | Testikunta |
|   | Poista kokous  |             |       |         |              |                    |            |

# Kokousten hakeminen ja käsittely

- Aiemmin tallennettuja kokouksia voidaan hakea joko *Luottamustoimielimen* ja/tai *Kokouspäivän* mukaan. *Hae kokous* –toiminto tuo listan valintojen mukaisista kokouksista.
- Haettujen kokousten listaa voidaan suodattaa kirjoittamalla otsikkokenttään haluttu arvo tai sen osa. Suodatus poistetaan kentän lopussa olevasta *Poista valinnat* –kohdasta.
- Kokousten järjestystä voidaan muuttaa nuoli –kuvakkeella. Nuoli tulee näkyviin, kun hiiren osoittimen vie kohdalle.
- Kokousta pääsee käsittelemään klikkaamalla hiirtä jossain kohtaa riviä.

| Hae kokousta                         |             |               |               |                    |
|--------------------------------------|-------------|---------------|---------------|--------------------|
| Luottamustoimielin<br>Testivaltuusto | Kokouspäivä | Poista va     | linnat        |                    |
| Hae kokous                           |             | _             |               |                    |
| Luottamustoimielin                   | Kokouspäivä | ↑ Aleitusaika | Päättymisaika | Kokoustunniste     |
| Testivaltuusto                       | 07.09.2022  | 21.30         | 22.30         | 100102022090719002 |
| Testivaltuusto                       | 07.09.2022  | 19.00         | 21.00         | 100102022090719001 |
| Testivaltuusto                       | 06.09.2022  | 19.30         | 20.30         | 10010202209061930- |
| Testivaltuusto                       | 05.09.2022  | 18.00         | 20.00         | 10010202209051800- |
| Testivaltuusto                       | 02.09.2022  | 18.00         | 21.00         | 10010202209021800- |

# Kokouksen kopiointi

- Kokous näkymän vasemmassa yläreunassa on kolme pistettä, josta tulee valittavaksi lisätoimintoja: jatka kokousta, kopioi kokous ja poista kokous.
- Kokouksen kopionti: Kokoukselle tulee antaa Kokouspäivä, Aloitusaika, Päättymisaika sekä Kokousnumero, jos on moniosainen kokous.
  - Osallistujien tietoja voidaan muuttaa ja uusia osallistujia lisätä

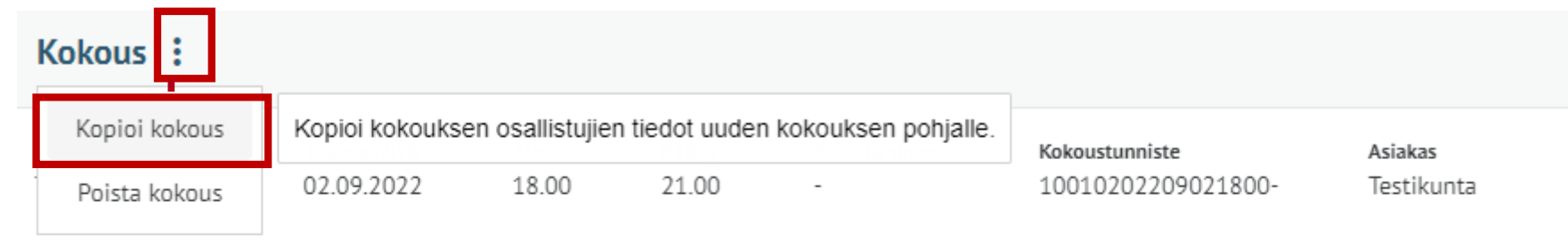

#### Osallistujat

| Nimi               | Syntymäaika | Asema               | Kilometrit | Tuli  | Poistui |
|--------------------|-------------|---------------------|------------|-------|---------|
| Jalava, Jean Jerry | 100578      | Puheenjohtaja,luott |            | 18.00 | 21.00   |
| Koivu, Myy Mykerö  | 040372      | Jäsen,luotthlo      |            | 18.00 | 21.00   |

# Kokouksen poistaminen

- Kokouksen poistaminen voidaan tehdä, vaikka palkkiot olisi jo maksettu. Tällöin maksetut palkkiotiedot poistuvat seuraavassa palkkionmaksussa.
- Koko kokouksen poistaminen:

| K  | okous :                                       |                                        |                                     |                                            |                                     |                       |         |
|----|-----------------------------------------------|----------------------------------------|-------------------------------------|--------------------------------------------|-------------------------------------|-----------------------|---------|
| 0: | Kopioi kokous<br>Poista kokous<br>Sallistujat | Virheellisesti tehd<br>HUOM! Poistaa k | yn kokouksen po<br>aikki kokoukseen | istaminen.<br>I liittyvät tiedot, myös mah | ndollisesti maksetut kokouspalkkiot | Asiakas<br>Testikunta |         |
|    | Nimi                                          |                                        | Syntymäaika                         | Asema                                      | Kilometrit                          | fuli                  | Poistui |
|    | Haapa, Edwin Edw                              | ard                                    | 070565                              | Jäsen,luotthlo                             |                                     | 19.30                 | 20.30   |

• Kokouspalkkion poistaminen voidaan tehdä yksittäiselle henkilölle valitsemalla aktiivisen rivin lopusta roskakorin –kuvake:

| Kuusi, Karo Gabriel    | 070985 | Sihteeri,luotthlo |   | 19.30 | 20.30 | 1 t | 0 min | 45,00€ | _   |
|------------------------|--------|-------------------|---|-------|-------|-----|-------|--------|-----|
| Leppä, Lahja Lausahdus | 160662 | J Jäsen,luotthlo  | ~ | 19.30 | 20.30 | 1 t | 0 min | 30,00€ | + ⑪ |
| Mänty, Mara Martti     | 290868 | Jäsen,luotthlo    |   | 19.30 | 20.30 | 1 t | 0 min | 30,00€ |     |

• Moniosaisen kokouksen poistaminen: ota yhteyttä ESS-neuvontaan

#### Tulosteet

- Kokouksesta voit ottaa word-tulosteen. Kokousta tallennettaessa alhaalla on painike *Tulosteet.* Voit ottaa tulosteen myös jo tallennetusta kokouksesta.
- Valitse raporteista Kokouspalkkioerittely
- Klikkaa Käynnistä-painiketta
- Anna kokoustunniste: valitse valikosta kokous, josta haluat tulosteen ja klikkaa Käynnistä painiketta
- Tila-kohdassa on tekstinä Valmis, kun raportti on muodostunut
- Aktivoi rivi, jolloin voit ladata raportin:

| Raportti             | Valmistumisaika     | Tila   |
|----------------------|---------------------|--------|
| Kolouspalkkiaadttalu | 12 11 2022 14:59:25 | Valmic |

| Kokouspalkkioeri          | ttely                                                           |  |  |  |
|---------------------------|-----------------------------------------------------------------|--|--|--|
| Valmistumisaika<br>Kuvaus | 13.11.2023 14:59:35<br>Käytetään kokouspalkkiotulosteena kun ko |  |  |  |
| Lataa raportti (doc)      | Poista raportti                                                 |  |  |  |
|                           |                                                                 |  |  |  |

vksiosainen

Tuloste kannattaa muuttaa vaakanäkymään, jolloin kokoustiedot näkyvät paremmin